## **Tilmelding til HPTI-Gymnastik via MinForening**

Husk der findes videoguides på HPTI.dk/holdoversigt

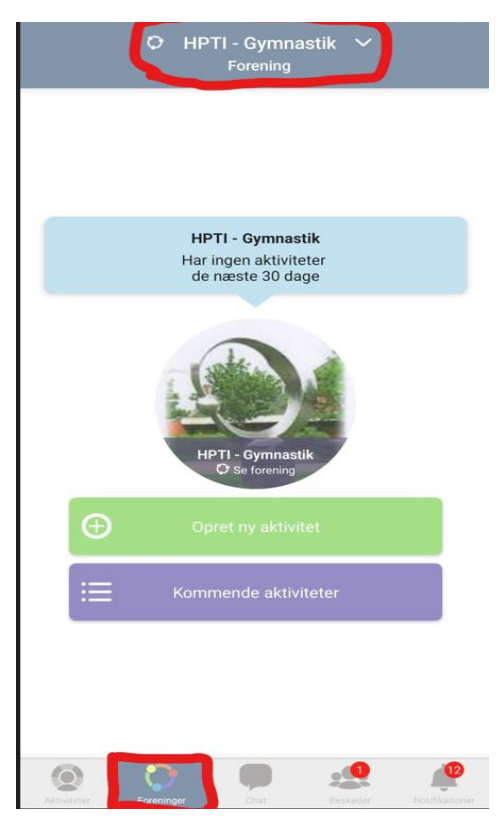

- Åben Appen
- Stå på fanen "Foreninger" i menuen nederst
- Tryk på midten af fanen øverst

I vejledningen står der allerede HPTI, fordi vedkommende er medlem.

- Control Control Con
- Tryk "Tilføj forening" i bunden

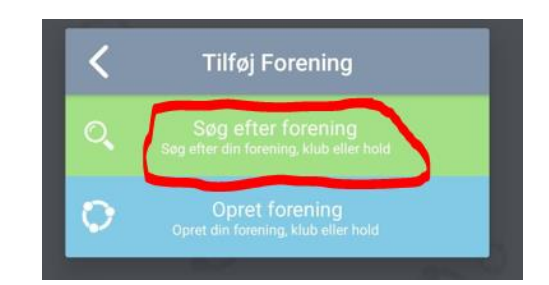

Søg efter forening
Skriv "HPTI – Gymnastik"

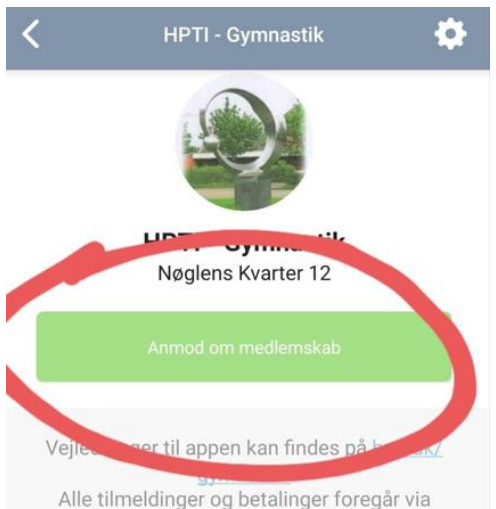

appen. Det er første sæson med denne form for medlemsstyring, og vi beder jer derfor have tålmodighed med os. Ret endelig henvendelse til Marlene Refsgaard ved spørgsmål omkring appen. - Anmod om medlemskab af HPTI foreningen

- Herefter vil en fane komme frem med de hold som er åbne for tilmelding

- Vælg de hold du ønsker at tilmelde dig

OBS: Er du forældre til et barn, som skal tilmeldes et hold? VIGTIGT: Vælg kun "Forældre til et barn på hold" Du skal derefter oprette dit barn under din profil og tilmelde dit barn til det relevante hold. Du må som forældre ikke tilmelde dit eget navn til et børnehold. Anmodningen vil blive afvist.

Allerede medlem af HPTI Gymnastik, men mangler tilmelding til et hold? Se næste side for vejledning.

## Tilmelding til et hold

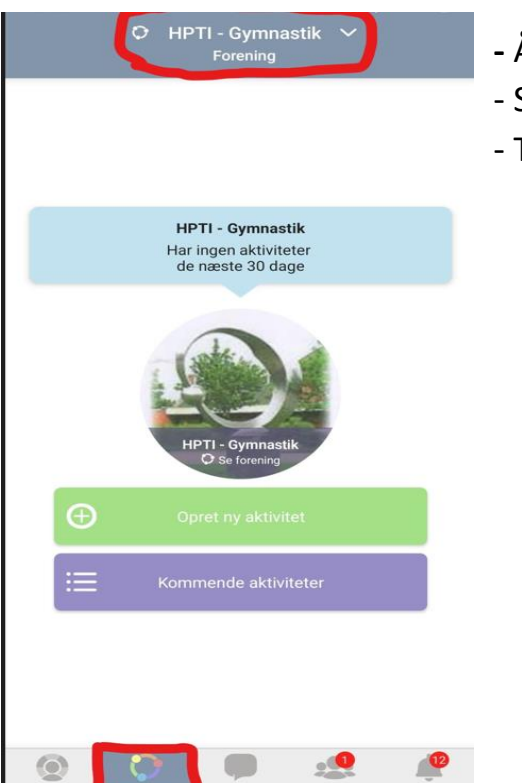

- Åben Appen
- Stå på fanen "Foreninger" i menuen nederst
- Tryk på midten af fanen øverst

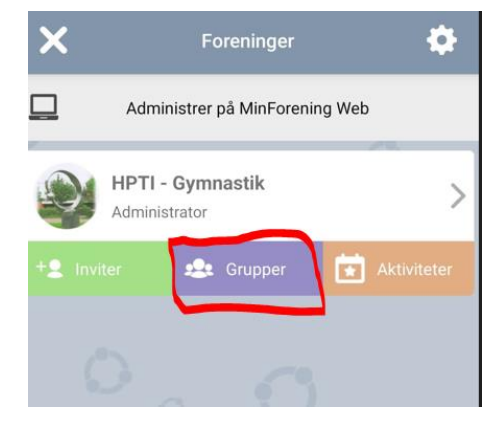

- Tryk på "**Grupper"** 

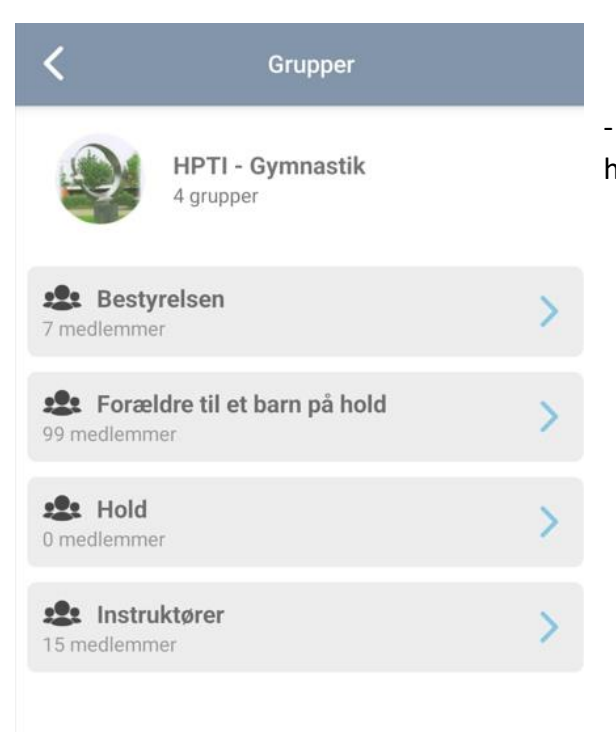

- Listen over åbne hold kommer frem. Tryk på det hold du ønsker at tilmelde dig.

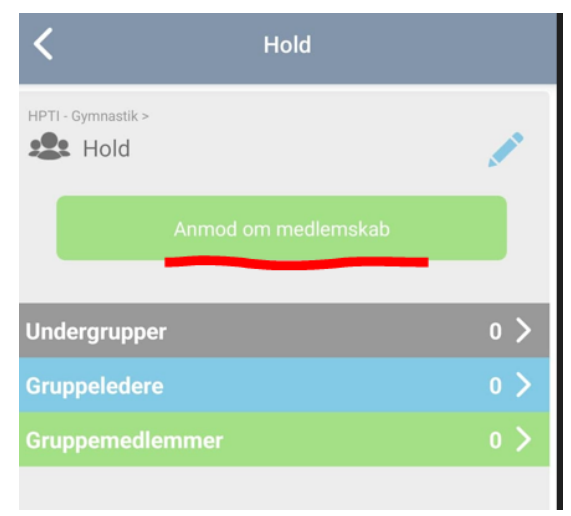

- Anmod om medlemskab